# Monitor przenośny Dell Pro 14 Plus P1425

Instrukcja obsługi

Model: P1425 Model regulacyjny: P1425f Luty 2025 Rew. A00

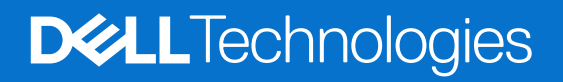

## Uwagi, przestrogi i ostrzeżenia

- (i) UWAGA: UWAGA oznacza ważną informację, pomocną w lepszym używaniu produktu.
- △ POUCZENIE: POUCZENIE wskazuje na potencjalne uszkodzenie sprzętu lub utratę danych i informuje, jak uniknąć problemu.
- **OSTRZEŻENIE**: OSTRZEŻENIE wskazuje na możliwość uszkodzenia mienia, obrażeń ciała lub śmierci.

Copyright © 2025 Dell Inc. lub firmy zależne. Wszelkie prawa zastrzeżone. Dell, EMC i inne znaki towarowe to znaki towarowe firmy Dell Inc. lub jej firm zależnych. Inne znaki towarowe mogą być znakami towarowymi odpowiednich właścicieli.

# Zawartość

| Instrukcje bezpieczeństwa                                      | 5  |
|----------------------------------------------------------------|----|
| Informacje o monitorze                                         | 6  |
| Zawartość opakowania                                           | 6  |
| Cechy produktu                                                 | 7  |
| Zgodność z systemem operacyjnym                                | 8  |
| Identyfikacja części i elementów sterujących.                  | 8  |
| Widok z przodu i z tyłu                                        |    |
| Specyfikacje monitora                                          | 10 |
| Dell Display and Peripheral Manager (DDPM) dla systemu Windows |    |
| Specyfikacje rozdzielczości                                    | 12 |
| Obsługiwane tryby wideo                                        |    |
| Wstępnie ustawione tryby wyświetlania                          |    |
| Specyfikacja elektryczna                                       | 13 |
| Właściwości fizyczne                                           |    |
| Charakterystyka środowiskowa                                   |    |
| Przypisanie pinów                                              | 16 |
| Port USB-C                                                     |    |
| Możliwości plug and play                                       | 17 |
| Jakość monitora LCD i polityka pikseli                         | 17 |
| Wytyczne dotyczące konserwacji                                 |    |
| Czyszczenie monitora                                           |    |
| Konfiguracja monitora                                          |    |
| Rękaw                                                          |    |
| Regulacja pochylenia                                           | 19 |
| Regulacja trybu portretowego                                   | 19 |
| Konfiguracja uchwytu VESA (opcjonalnie)                        | 20 |
| Podłączanie monitora                                           | 21 |
| Normalne użytkowanie                                           |    |
| Wykorzystanie wtyczki                                          |    |
| Połączenie z urządzeniem dokującym                             | 23 |
| Konfiguracja nie obsługiwana                                   |    |
| Konfiguracja obsługiwana                                       |    |
| Obsługa monitora                                               |    |
| Podłączanie zasilania monitora                                 |    |
| Korzystanie ze sterowania podstawą                             |    |
| Elementy sterujące OSD                                         |    |
| Korzystanie z menu ekranowego (OSD)                            |    |
| Obrót ekranu                                                   |    |
| Dostęp do menu OSD                                             |    |
| Komunikaty ostrzegawcze OSD                                    |    |
| Charakterystyka obrotów                                        |    |
| Ustawienie maksymalnej rozdzielczości                          |    |

| Rozwiązywanie problemów        | . 31 |
|--------------------------------|------|
| Autotest                       | 31   |
| Wbudowana diagnostyka          | 32   |
| Typowe problemy                | 33   |
| Informacje dotyczące przepisów | . 34 |
| Kontakt z Dell                 | . 35 |

# Instrukcje bezpieczeństwa

W celu ochrony monitora przed możliwym uszkodzeniem i zapewnienia własnego bezpieczeństwa należy stosować się do poniższych instrukcji dotyczących bezpieczeństwa. O ile nie wskazano inaczej, w przypadku każdej procedury opisanej w tym dokumencie przyjmuje się, że użytkownik przeczytał dołączone do monitora instrukcje dotyczące bezpieczeństwa.

- (i) UWAGA: Przed rozpoczęciem korzystania z monitora należy zapoznać się z informacjami dotyczącymi bezpieczeństwa dostarczonymi wraz z monitorem i wydrukowanymi na produkcie. Dokumentację należy zachować na przyszłość i przechowywać w bezpiecznym miejscu.
- ▲ OSTRZEŻENIE: Użycie elementów sterujących, regulacji lub procedur innych niż określone w niniejszej dokumentacji może skutkować narażeniem na porażenie prądem, zagrożenia elektryczne i/lub mechaniczne.
- △ POUCZENIE: Długotrwałe słuchanie dźwięku z dużą głośnością przez słuchawki (na monitorze, który to obsługuje) może spowodować uszkodzenie słuchu.
- Umieść monitor na twardej powierzchni i obchodź się z nim ostrożnie. Ekran jest delikatny i może ulec uszkodzeniu w przypadku upuszczenia lub uderzenia ostrym przedmiotem.
- Należy upewnić się, że monitor jest przystosowany do zasilania prądem zmiennym dostępnym w danej lokalizacji.
- Monitor należy przechowywać w temperaturze pokojowej. Zbyt niskie lub zbyt wysokie temperatury mogą mieć niekorzystny wpływ na ciekły kryształ wyświetlacza.
- Podłącz kabel zasilający monitora do gniazdka ściennego, które znajduje się w pobliżu i jest dostępne. Patrz Podłączanie monitora.
- Nie należy umieszczać i używać monitora na mokrej powierzchni lub w pobliżu wody.
- Nie należy narażać monitora na silne wibracje lub uderzenia. Na przykład, nie należy umieszczać monitora w bagażniku samochodu.
- Jeśli monitor nie będzie używany przez dłuższy czas, należy go odłączyć.
- Aby uniknąć porażenia prądem, nie należy zdejmować żadnej pokrywy ani dotykać wnętrza monitora.
- Przeczytaj uważnie niniejsze instrukcje. Zachowaj ten dokument do wykorzystania w przyszłości. Proszę przestrzegać wszystkich ostrzeżeń i instrukcji umieszczonych na produkcie.
- Niektóre monitory można zamontować na ścianie za pomocą uchwytu VESA, który jest sprzedawany oddzielnie. Upewnij się, że używasz prawidłowej specyfikacji VESA, jak wspomniano w sekcji dotyczącej montażu na ścianie w Podręczniku użytkownika.

Informacje na temat instrukcji bezpieczeństwa można znaleźć w *dokumencie Bezpieczeństwo, środowisko i przepisy (SERI),* który jest dostarczany wraz z monitorem.

# Informacje o monitorze

## Zawartość opakowania

Poniższa tabela zawiera listę komponentów dostarczanych wraz z monitorem. Jeśli brakuje jakiegokolwiek komponentu, proszę skontaktować się z firmą Dell. Aby uzyskać więcej informacji, patrz Kontakt z Dell.

(i) UWAGA: Niektóre elementy mogą być opcjonalne i mogą nie być dostarczane z monitorem. Pewne funkcje mogą być niedostępne w niektórych krajach.

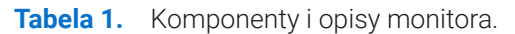

| Obraz komponentu | Opis komponentu                                                                                               |
|------------------|----------------------------------------------------------------------------------------------------|
| DelL             | Wyświetlacz                                                                                                   |
|                  | Kabel USB-C (C do C; 1,0 m)                                                                                   |
|                  | Rękaw                                                                                                    |
|                  | <ul> <li>Informacje dotyczące bezpieczeństwa, ochrony<br/>środowiska i przepisów</li> <li>Karta QR</li> </ul> |

## **Cechy produktu**

Monitor Dell **P1425** posiada aktywną matrycę, cienkowarstwowy tranzystor (TFT), wyświetlacz ciekłokrystaliczny (LCD), właściwości antystatyczne i podświetlenie LED.

Funkcje monitora obejmują:

- Wyświetlacz o przekątnej 355,7 mm (14,0 cali), rozdzielczość 1920 × 1200, z pełnoekranową obsługą niższych rozdzielczości.
- Kąty widzenia 178 stopni w pionie i poziomie.
- Współczynnik kontrastu (1500:1).
- Cyfrowa łączność dzięki USB-C.
- Podwójny port USB typu C obsługuje tryb alternatywny DP, zapewniając zasilanie do 65 W.
- Możliwość regulacji pochylenia.
- Automatyczny obrót wyświetlacza.
- Możliwość pracy w trybie Plug and Play, jeśli jest on obsługiwany przez komputer.
- Regulacja menu ekranowego (OSD) ułatwia konfigurację i optymalizację ekranu.
- ≤ 0,3 W w trybie czuwania.
- Rejestracja EPEAT w stosownych przypadkach. Rejestracja EPEAT różni się w zależności od kraju. Status rejestracji według kraju można znaleźć na stronie https://www.epeat.net.
- Zgodność z RoHS.
- Monitor wolny od BFR/PVC (z wyłączeniem kabli zewnętrznych).
- Tylko szkło niezawierające arsenu i panel niezawierający rtęci.
- Certyfikat Energy Star®.
- Kompatybilny z Dell Display and Peripheral Manager.
- Ten monitor wykorzystuje panel o niskiej emisji niebieskiego światła. Po przywróceniu ustawień fabrycznych lub domyślnych monitor jest zgodny z certyfikatem TÜV Rheinland dotyczącym niskiego poziomu niebieskiego światła.\*
   \*Ten monitor jest zgodny z certyfikatem TÜV Rheinland dotyczącym niskiego poziomu niebieskiego światła w kategorii 3.

#### Współczynnik niebieskiego światła:

Stosunek światła w zakresie 415nm-455nm do 400nm-500nm powinien być mniejszy niż 50%.

#### Tabela 2. Współczynnik niebieskiego światła.

| Kategoria | Współczynnik<br>niebieskiego światła |  |
|-----------|--------------------------------------|--|
| 1         | ≤ 20%                                |  |
| 2         | $20\% < R \le 35\%$                  |  |
| 3         | 35% < R ≤ 50%                        |  |

- Zmniejsza poziom niebezpiecznego niebieskiego światła emitowanego przez ekran tak, aby oglądanie było bardziej komfortowe dla oczu bez zniekształcania dokładności kolorów.
- Monitor wykorzystuje technologię bez migotania, która usuwa widoczne dla oczu migotanie, zapewniając komfort oglądania i zapobiegając zmęczeniu oczu.

## ▲ OSTRZEŻENIE: Możliwe długotrwałe skutki emisji niebieskiego światła przez monitor mogą powodować uszkodzenie oczu, w tym między innymi zmęczenie i przemęczenie wzroku.

## Zgodność z systemem operacyjnym

- Windows 10/Windows 11 i nowsze\*
- macOS 12\* i macOS 13\*

\*Zgodność systemu operacyjnego z monitorami marki Dell i Alienware może się różnić w zależności od takich czynników, jak:

- Konkretne daty wydania, kiedy dostępne są wersje systemu operacyjnego, poprawki lub aktualizacje.
- Konkretne daty wydania aktualizacji oprogramowania sprzętowego, aplikacji lub sterowników monitorów marki Dell i Alienware dostępne są w witrynie pomocy technicznej firmy Dell.

## Identyfikacja części i elementów sterujących

### Widok z przodu i z tyłu

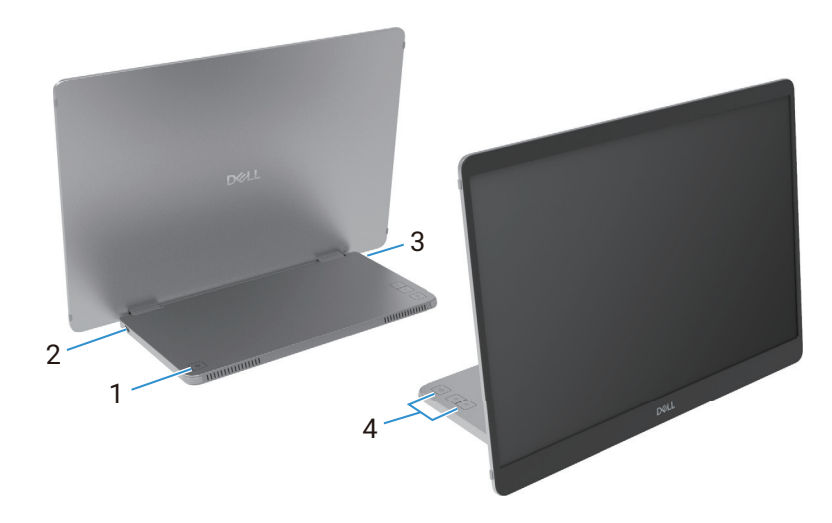

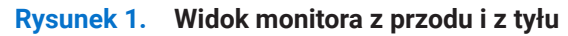

### Tabela 3.Komponenty i opisy.

| Etykieta | Opis                                                            | Użyj                                                                                                    |
|----------|-----------------------------------------------------------------|----------------------------------------------------------------------------------------------------|
| 1        | Przycisk włączania/wyłączania zasilania<br>(ze wskaźnikiem LED) | Aby włączyć lub wyłączyć monitor.<br>Stałe światło białe wskazuje, że monitor jest włączony i działa normalnie.<br>Migające światło białe oznacza, że monitor znajduje się w trybie czuwania. |
| 2        | USB Type-C<br>(obsługa trybu Alt DP 1.2 i funkcji PD)           | Podłącz do komputera/telefonu komórkowego za pomocą kabla USB-C (C<br>do C).<br>(i) UWAGA: Dane USB nie są obsługiwane.                                                                       |
| 4        | Przyciski funkcyjne                                             | Aby uzyskać dostęp do menu OSD i w razie potrzeby zmienić ustawienia.                                                                                                    |
|          |                                                                 | Aby uzyskać więcej informacji, patrz Elementy sterujące OSD.                                                                                                    |

### Widok z tyłu i informacje na etykiecie

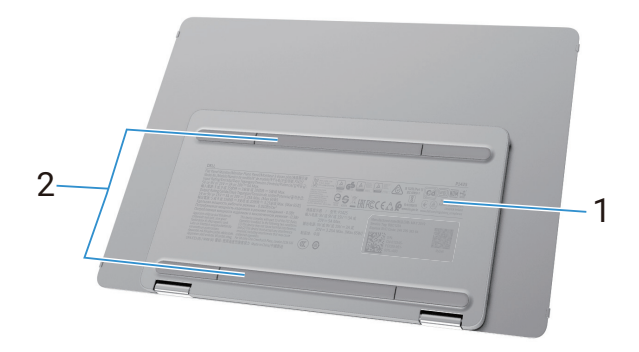

Rysunek 2. Widok monitora z tyłu

| Tabela 4 | . Kom    | nonent | /i    | onisv  |
|----------|----------|--------|-------|--------|
|          | • 1.0111 | ponent | y i ' | opisy. |

| Etykieta | Opis                                                                        | Użyj                                                                                                    |
|----------|-----------------------------------------------------------------------------|----------------------------------------------------------------------------------------------------|
| 1        | Kod kreskowy, numer seryjny, etykieta<br>serwisowa i informacje regulacyjne | W przypadku konieczności skontaktowania się z firmą Dell w celu uzyskania<br>pomocy technicznej należy odnieść się do etykiety.<br>Lista zatwierdzeń regulacyjnych. |
| 2        | Pokrywa śrub VESA                                                           | Instalacja płyty VESA wymaga zdjęcia pokrywy śrub VESA.                                                                                                    |

## Specyfikacje monitora

Tabela 5.Specyfikacje monitora.

| Opis                                                  | Wartość                                                     |  |
|-------------------------------------------------------|-------------------------------------------------------------|--|
| Typ ekranu                                            | Aktywna matryca-TFT LCD                                     |  |
| Technologia paneli                                    | Technologia przełączania w płaszczyźnie (IPS)               |  |
| Współczynnik proporcji                                | 16:10                                                       |  |
| Widoczne wymiary obrazu                               |                                                             |  |
| Przekątna                                             | 355,7 mm (14,0 cal.)                                        |  |
| Obszar aktywny                                        |                                                             |  |
| Poziomo                                               | 301,59 mm (11,87 cal.)                                      |  |
| Pionowo                                               | 188,50 mm (7,42 cal.)                                       |  |
| Obszar                                                | 56849,19 mm² (88,12 cal.²)                                  |  |
| Rozstaw pikseli                                       |                                                             |  |
| Poziomo                                               | 0,15708 mm                                                  |  |
| Pionowo                                               | 0,15708 mm                                                  |  |
| Piksel na cal (PPI)                                   | 162                                                         |  |
| Kąt widzenia                                          |                                                             |  |
| Poziomo                                               | 178° (typowo)                                               |  |
| Pionowo                                               | 178° (typowo)                                               |  |
| Jasność                                               | 400 cd/m² (typowo)                                          |  |
| Współczynnik kontrastu                                | 1500:1 (typowo)                                             |  |
| Powłoka płyty czołowej                                | Antyodblaskowa z twardą powłoką 3H                          |  |
| Podświetlenie                                         | System LED Edgelight                                        |  |
| Czas reakcji (szary do szarego)                       | 7 milisekund (typowo)                                       |  |
| Głębia kolorów                                        | 16,7 miliona kolorów                                        |  |
| Gama kolorów                                          | sRGB 100% (CIE 1931) (typowo)                               |  |
| Kompatybilny z Dell Display and<br>Peripheral Manager | Tak                                                         |  |
| Łączność                                              | 2 ×USB-C (tryb Alt DP1.2, HBR, HDCP 1.4, zasilanie do 65 W) |  |
| Szerokość ramki (od krawędzi monitora                 | 13,6 mm (góra)                                              |  |
| do obszaru aktywnego)                                 | 5,95 mm (lewo/prawo)                                        |  |
|                                                       | 21,44 mm (dół)                                              |  |
| Kąt nachylenia                                        | 10° do 90°                                                  |  |
| Kąt portretowy                                        | 16,5°                                                       |  |

## Dell Display and Peripheral Manager (DDPM) dla systemu Windows

DDPM to aplikacja, która pomaga ustawić i skonfigurować monitory i urządzenia peryferyjne firmy Dell. Funkcje monitora obejmują:

- 1. Regulacja ustawień menu ekranowego (OSD) monitora, takich jak jasność, kontrast i rozdzielczość, bez konieczności używania joysticka na monitorze.
- 2. Organizuj wiele aplikacji na ekranie, łącząc je w wybrany szablon za pomocą funkcji Easy Arrange (Łatwa aranżacja).
- 3. Przypisz aplikacje lub pliki do partycji Easy Arrange, zapisz układ jako profil i w razie potrzeby automatycznie przywróć profil za pomocą Easy Arrange Memory.
- 4. Podłącz monitor Dell do wielu źródeł sygnału wejściowego i zarządzaj tymi wejściami wideo za pomocą funkcji Input Source (Źródło sygnału wejściowego).
- 5. Dostosuj każdą aplikację do własnego, odrębnego trybu kolorów, korzystając z funkcji Color Preset (Ustawienia wstępne kolorów).
- 6. Powielaj ustawienia aplikacji z jednego monitora na inny identyczny monitor za pomocą funkcji **Importu/Eksport** ustawień aplikacji.
- 7. Otrzymuj powiadomienia i aktualizuj oprogramowanie sprzętowe i oprogramowanie.
- (i) UWAGA: Niektóre funkcje DDPM wymienione powyżej są dostępne tylko w wybranych modelach monitorów. Więcej informacji na temat DDPM i zalecanej konfiguracji komputera do jego instalacji można znaleźć na stronie https://www.dell.com/support/ddpm.

### Specyfikacje rozdzielczości

### Tabela 6.Specyfikacje rozdzielczości.

| Opis                               | Wartość                           |  |
|------------------------------------|-----------------------------------|--|
| Zakres skanowania poziomego        | 30 kHz do 118 kHz (automatycznie) |  |
| Zakres skanowania pionowego        | 56 Hz do 60 Hz (automatycznie)    |  |
| Maksymalna ustawiona rozdzielczość | 1920×1200@60Hz                    |  |

### Obsługiwane tryby wideo

### Tabela 7.Obsługiwane tryby wideo.

| Opis                          | Wartość          |
|-------------------------------|------------------|
| Możliwości wyświetlania wideo | 480p przy 60 Hz  |
|                               | 576p przy 50 Hz  |
|                               | 720p przy 50 Hz  |
|                               | 720p przy 60 Hz  |
|                               | 1080p przy 50 Hz |
|                               | 1080p przy 60 Hz |

### Wstępnie ustawione tryby wyświetlania

### Tabela 8. Tabela czasu.

| Tryb wyświetlania | Częstotliwość<br>pozioma (kHz) | Częstotliwość<br>pionowa (Hz) | Taktowanie<br>pikseli (MHz) | Polaryzacja synchronizacji<br>(pozioma/pionowa) |
|-------------------|--------------------------------|-------------------------------|-----------------------------|-------------------------------------------------|
| VESA, 640 x 480   | 31,5                           | 60,0                          | 25,2                        | -/-                                             |
| VESA, 800 x 600   | 37,9                           | 60,3                          | 40,0                        | +/+                                             |
| VESA, 1024 x 768  | 48,4                           | 60,0                          | 65,0                        | -/-                                             |
| VESA, 1280 x 768  | 47,8                           | 59,9                          | 79,5                        | -/+                                             |
| VESA, 1280 x 800  | 49,7                           | 59,8                          | 83,5                        | -/+                                             |
| VESA, 1280 x 1024 | 64,0                           | 60,0                          | 108,0                       | +/+                                             |
| VESA, 1366 x 768  | 47,7                           | 59,8                          | 85,5                        | +/+                                             |
| VESA, 1440 x 900  | 55,9                           | 59,9                          | 106,5                       | -/+                                             |
| VESA, 1600 x 1200 | 75,0                           | 60,0                          | 162,0                       | +/+                                             |
| VESA, 1680 x 1050 | 65,29                          | 59,954                        | 146,25                      | -/+                                             |
| VESA, 1920 x 1080 | 67,5                           | 60,0                          | 148,5                       | +/-                                             |
| VESA, 1920 x 1200 | 74,04                          | 60,0                          | 154,0                       | +/-                                             |
| VESA, 1200 x 1920 | 118,38                         | 59,9                          | 161,0                       | +/-                                             |

### Specyfikacja elektryczna

#### Tabela 9.Specyfikacja elektryczna.

| Opis                    | Wartość                                                                                                    |  |
|-------------------------|----------------------------------------------------------------------------------------------------|--|
| Sygnały wejściowe wideo | USB-C/DisplayPort,, 600 mV dla każdej linii różnicowej, impedancja wejściowa 100 Ω na parę<br>różnicową                                                                                                    |  |
| Zużycie energii         | <ul> <li>0,3 W (tryb wyłączenia)<sup>1</sup></li> <li>0,3 W (tryb czuwania)<sup>1</sup></li> <li>5,4 W (tryb włączenia)<sup>1</sup></li> <li>7,0 W (Max)<sup>2</sup></li> <li>5,24 W (Pon)<sup>3</sup></li> <li>17,77 kWh (TEC)<sup>3</sup></li> </ul> |  |

<sup>1</sup> Zgodnie z definicją w UE 2019/2021 i UE 2019/2013.

<sup>2</sup> Ustawienie maksymalnej jasności i kontrastu.

<sup>3</sup> P<sub>on</sub>: Zużycie energii w trybie włączenia zdefiniowane w wersji Energy Star 8.0. TEC: Całkowite zużycie energii w kWh zgodnie z definicją w wersji Energy Star 8.0.

Niniejszy dokument ma charakter wyłącznie informacyjny i odzwierciedla wyniki laboratoryjne. Produkt może działać inaczej w zależności od zamówionego oprogramowania, komponentów i urządzeń peryferyjnych, a firma nie ma obowiązku aktualizowania takich informacji.

W związku z tym klient nie powinien polegać na tych informacjach przy podejmowaniu decyzji dotyczących tolerancji elektrycznych lub innych. Żadna gwarancja co do dokładności lub kompletności nie jest wyrażona ani dorozumiana.

**UWAGA:** Ten monitor posiada certyfikat ENERGY STAR. Ten produkt kwalifikuje się do programu ENERGY STAR przy domyślnych ustawieniach fabrycznych, które można przywrócić za pomocą funkcji Factory Reset (Przywracania ustawień fabrycznych) w menu OSD. Zmiana domyślnych ustawień fabrycznych lub włączenie innych funkcji może zwiększyć zużycie energii, które może przekroczyć limit określony w programie ENERGY STAR.

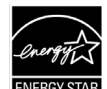

### Właściwości fizyczne

### Tabela 10.Właściwości fizyczne.

| Opis                                                                                                    | Wartość                    |
|----------------------------------------------------------------------------------------------------|----------------------------|
| Typ kabla sygnałowego:                                                                                                    | Kabel USB-C (C do C) 1,0 m |
| <b>UWAGA:</b> Monitory Dell zostały zaprojektowane do optymalnej pracy z kablami wideo dostarczonymi wraz z monitorem<br>Ponieważ firma Dell nie ma kontroli nad różnymi dostawcami kabli na rynku, rodzajem materiału, złączem i procesem używanyn<br>do produkcji tych kabli, firma Dell nie gwarantuje wydajności wideo na kablach, które nie są dostarczane z monitorem Dell. |                            |
| Wymiary (z podstawą):                                                                                                    |                            |
| Wysokość                                                                                                    | 223,54 mm (8,80 cal.)      |
| Szerokość                                                                                                    | 315,15 mm (12,41 cal.)     |
| Głębokość                                                                                                    | 14,65 mm (0,58 cal.)       |
| Wymiary (bez podstawy):                                                                                                    |                            |
| Wysokość                                                                                                    | 223,54 mm (8,80 cal.)      |
| Szerokość                                                                                                    | 315,15 mm (12,41 cal.)     |
| Głębokość                                                                                                    | 4,60 mm (0,18 cal.)        |
| Wymiary podstawy:                                                                                                    |                            |
| Wysokość                                                                                                    | 137,85 mm (5,43 cal.)      |
| Szerokość                                                                                                    | 237,00 mm (9,33 cal.)      |
| Głębokość                                                                                                    | 9,25 mm (0,36 cal.)        |
| Waga:                                                                                                    |                            |
| Waga z opakowaniem                                                                                                    | 1,24 kg (2,73 lb)          |
| Waga z kablami                                                                                                    | 0,62 kg (1,36 lb)          |
| Waga bez kabli                                                                                                    | 0,57 kg (1,25 lb)          |

### Charakterystyka środowiskowa

| Opis                                   | Wartość                                                                                                    |
|----------------------------------------|----------------------------------------------------------------------------------------------------|
| Temperatura:<br>Obsługa                | 0°C do 40°C (32°F do 104°F)                                                                                                    |
| Bez obsługi:<br>Przechowywanie/wysyłka | -20°C do 60°C (-4°F do 140°F)                                                                                                    |
| Wilgotność:<br>Obsługa                 | 10% do 80% (bez kondensacji)                                                                                                    |
| Bez obsługi:<br>Przechowywanie/wysyłka | 5% do 90% (bez kondensacji)                                                                                                    |
| Wysokość:                              |                                                                                                    |
| Obsługa (maksimum)                     | 5,000 m (16,404 ft)                                                                                                    |
| Bez obsługi (maksimum)                 | 12,192 m (40,000 ft)                                                                                                    |
| Rozpraszanie ciepła                    | 23,88 BTU/godz. (maksymalnie)<br>18,42 BTU/godz. (tryb włączenia)                                                                                                    |
| Standardy zgodności                    | <ul> <li>Monitor z certyfikatem ENERGY STAR.</li> <li>Rejestracja EPEAT w stosownych przypadkach. Rejestracja EPEAT różni się w zależności od kraju. Status rejestracji według kraju można znaleźć na stronie https://www.epeat.net.</li> <li>Zgodność z RoHS.</li> <li>Monitor wolny od BFR/PVC (z wyłączeniem kabli zewnętrznych).</li> <li>Tylko szkło niezawierajace arsenu i panel niezawierajacy rteci.</li> </ul> |

### Tabela 11.Charakterystyka środowiskowa.

## Przypisanie pinów

Port USB-C

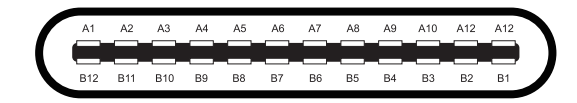

### Rysunek 3. Złącze USB-C

| Numer pinu | Przypisanie sygnału | Numer pinu | Przypisanie sygnału |
|------------|---------------------|------------|---------------------|
| A1         | GND                 | B1         | GND                 |
| A2         | TX1+                | B2         | TX2+                |
| A3         | TX1-                | B3         | TX2-                |
| A4         | VBUS                | B4         | VBUS                |
| A5         | CC1                 | B5         | CC2                 |
| A6         | D+                  | B6         | D+                  |
| A7         | D-                  | B7         | D-                  |
| A8         | SBU1                | B8         | SBU2                |
| A9         | VBUS                | B9         | VBUS                |
| A10        | RX2-                | B10        | RX1-                |
| A11        | RX2+                | B11        | RX1+                |
| A12        | GND                 | B12        | GND                 |

Tabela 12. Przypisanie pinów (USB-C).

## Możliwości plug and play

Monitor można zainstalować w dowolnym systemie kompatybilnym z technologią Plug and Play. Monitor automatycznie dostarcza komputerowi swoje rozszerzone dane identyfikacyjne wyświetlacza (EDID) za pomocą protokołów Display Data Channel (DDC), dzięki czemu komputer może skonfigurować się i zoptymalizować ustawienia monitora. Większość instalacji monitora jest automatyczna, ale można wybrać różne ustawienia w zależności od potrzeb. Więcej informacji na temat zmiany ustawień monitora można znaleźć w części Obsługa monitora.

## Jakość monitora LCD i polityka pikseli

Podczas procesu produkcji monitora LCD, normalne jest, że jeden lub więcej pikseli utrwala się w stanie niezmiennym, co jest trudne do zauważenia i nie wpływa na jakość wyświetlania lub użyteczność. • Więcej informacji na temat zasad dotyczących jakości i pikseli monitorów firmy Dell można znaleźć pod adresem: www.dell.com/pixelguidelines.

## Wytyczne dotyczące konserwacji

### Czyszczenie monitora

- △ POUCZENIE: Przed przystąpieniem do czyszczenia monitora należy zapoznać się z Instrukcje bezpieczeństwa i postępować zgodnie z nimi.
- ▲ OSTRZEŻENIE: Przed przystąpieniem do czyszczenia monitora należy odłączyć kabel zasilający monitora od gniazdka elektrycznego.

Aby uzyskać optymalne rezultaty, podczas rozpakowywania, czyszczenia lub obsługi monitora należy postępować zgodnie z instrukcjami podanymi na poniższej liście:

- Do czyszczenia podstawy, ekranu i obudowy monitora Dell należy używać czystej ściereczki lekko zwilżonej wodą. Jeśli to możliwe, należy używać chusteczki do czyszczenia ekranu lub roztworu odpowiedniego do czyszczenia monitorów Dell.
- Po wyczyszczeniu powierzchni stołu należy upewnić się, że jest ona całkowicie sucha i wolna od wilgoci lub środka czyszczącego przed umieszczeniem na niej monitora Dell.
  - △ POUCZENIE: Nie używać detergentów ani innych środków chemicznych, takich jak benzen, rozcieńczalnik, amoniak, ścierne środki czyszczące, alkohol lub sprężone powietrze.
  - POUCZENIE: Używanie środków chemicznych do czyszczenia może spowodować zmiany w wyglądzie monitora, takie jak blaknięcie kolorów, mleczna powłoka na monitorze, deformacja, nierównomierny ciemny odcień i łuszczenie się powierzchni ekranu.
  - ▲ OSTRZEŻENIE: Nie należy rozpylać roztworu czyszczącego ani nawet wody bezpośrednio na powierzchnię monitora. Spowoduje to gromadzenie się płynów w dolnej części panelu wyświetlacza i korozję elektroniki, co może doprowadzić do jej trwałego uszkodzenia. Zamiast tego należy nanieść roztwór czyszczący lub wodę na miękką ściereczkę, a następnie wyczyścić monitor.
  - (i) UWAGA: Uszkodzenie monitora spowodowane niewłaściwymi metodami czyszczenia i użyciem benzenu, rozcieńczalnika, amoniaku, ściernych środków czyszczących, alkoholu, sprężonego powietrza, detergentów wszelkiego rodzaju doprowadzi do uszkodzenia spowodowanego przez klienta (CID). CID nie jest objęty standardową gwarancją Dell.
- Jeśli po rozpakowaniu monitora zauważysz biały proszek, zetrzeć go szmatką.
- Z monitorem należy obchodzić się ostrożnie, ponieważ monitor o ciemniejszym kolorze może ulegać zarysowaniom i pokazywać białe ślady bardziej niż monitor o jaśniejszym kolorze.
- Aby utrzymać najlepszą jakość obrazu na monitorze, należy używać dynamicznie zmieniającego się wygaszacza ekranu i wyłączać monitor, gdy nie jest on używany.

# Konfiguracja monitora

### Rękaw

Rękaw ochronny dostarczony z monitorem może chronić monitor przed uszkodzeniem podczas transportu lub przechowywania. Poniższe ilustracje przedstawiają sposób korzystania z rękawa ochronnego.

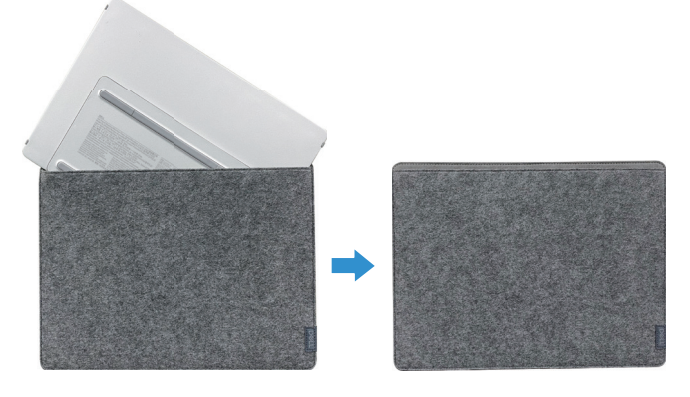

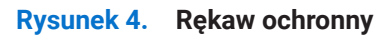

## Regulacja pochylenia

Poniższa ilustracja przedstawia przykładowy zakres nachylenia.

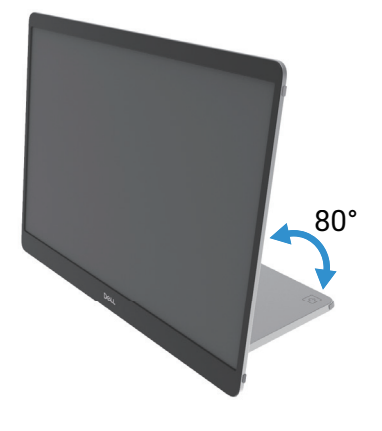

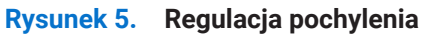

### Regulacja trybu portretowego

Podczas korzystania z trybu portretowego należy ustawić urządzenie pod kątem pełnego rozłożenia.

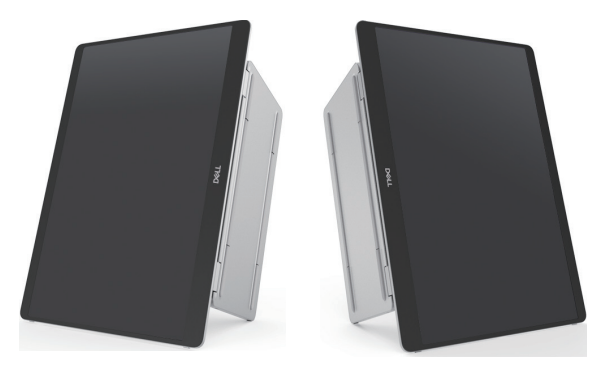

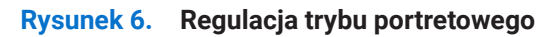

## Konfiguracja uchwytu VESA (opcjonalnie)

() UWAGA: Użyć śrub M4 x 8 mm, aby podłączyć monitor do zestawu do montażu.

Zapoznać się z instrukcjami dołączonymi do zestawu montażowego zgodnego ze standardem VESA.

- 1. Umieścić monitor na miękkiej tkaninie lub poduszce na stabilnym, płaskim stole.
- 2. Zdjąć górną i dolną pokrywę ręcznie lub za pomocą narzędzia, aby odsłonić otwory montażowe VESA. Rowki wzdłuż podnóżka ułatwiają zdejmowanie pokryw.
- (i) UWAGA: Po zdjęciu górnej i dolnej pokrywy nie można ich ponownie założyć. Są one przeznaczone wyłącznie do jednorazowego użytku.

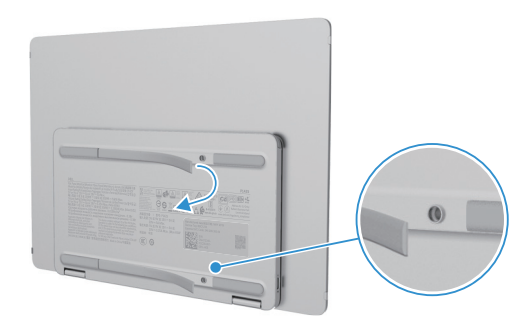

Rysunek 7. Zdjąć górną i dolną pokrywę

3. Przymocować uchwyt montażowy do monitora.

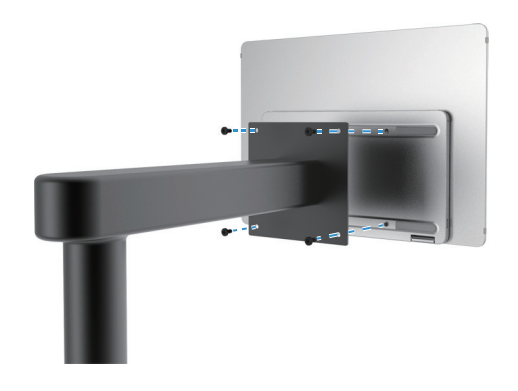

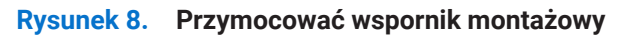

- 4. Więcej informacji można znaleźć w dokumentacji dołączonej do zestawu do montażu.
- (i) UWAGA: Do użytku wyłącznie ze wspornikiem montażowym wymienionym na liście UL, CSA lub GS.

## Podłączanie monitora.

- ▲ OSTRZEŻENIE: Przed rozpoczęciem którejkolwiek z procedur opisanych w tej sekcji należy postępować zgodnie z Instrukcje bezpieczeństwa.
- (i) UWAGA: Monitory Dell zostały zaprojektowane do optymalnej pracy z kablem dostarczonym przez firmę Dell w opakowaniu. Firma Dell nie gwarantuje jakości obrazu i wydajności w przypadku korzystania z kabli innych firm.
- (i) UWAGA: Nie należy podłączać wszystkich kabli do komputera w tym samym czasie.
- (i) UWAGA: Zdjęcia służą wyłącznie do celów ilustracyjnych. Wygląd komputera może się różnić.

Aby podłączyć monitor do komputera:

- 1. Wyłączyć komputer i odłączyć kabel zasilający.
- 2. Istnieją 2 rodzaje użytkowania P1425: Normalne użytkowanie i ładowanie.

### Normalne użytkowanie

Istnieją 2 rodzaje normalnego użytkowania P1425: przez komputer i telefon komórkowy.

1. Połączyć port USB-C komputera i P1425 za pomocą kabla USB-C.

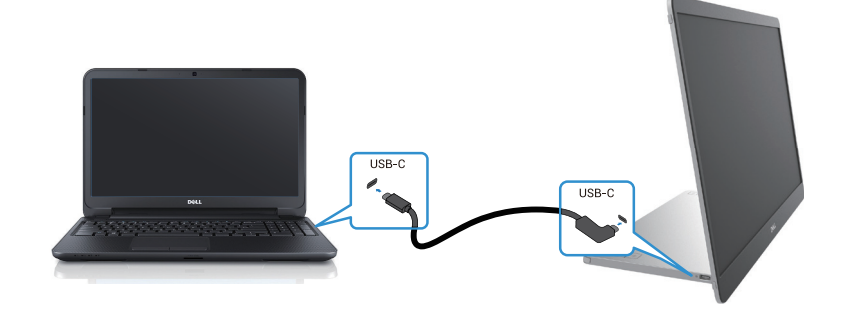

Rysunek 9. Podłączyć port USB-C komputera

2. Podłączyć port USB-C telefonu komórkowego i P1425 za pomocą kabla USB-C.

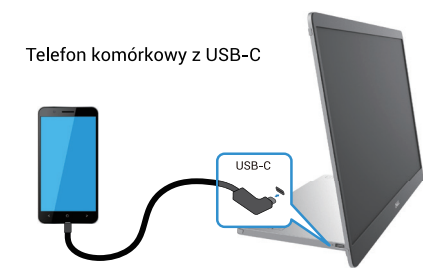

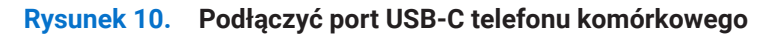

- (i) UWAGA: Do normalnego użytkowania, komputer i telefon komórkowy podłączone do P1425 muszą obsługiwać sygnał wideo i moc wyjściową 7,0 W (5 V/1,4 A). W przypadku wystąpienia nieprawidłowych warunków wyświetlania należy sprawdzić, czy urządzenia obsługują USB-C Alt-mode DisplayPort 1.2 oraz PD 2.0 lub wyższe. Po sprawdzeniu, należy nawiązać połączenie i spróbować ponownie.
- (i) UWAGA: Podczas podłączania do telefonu komórkowego zaleca się podłączenie do zasilacza.
- (i) UWAGA: Zaleca się podłączenie końcówki kabla USB-C w kształcie L do urządzenia P1425.

### Wykorzystanie wtyczki

Istnieją 2 rodzaje wtyczek dla P1425: komputer i telefon komórkowy z zasilaczem.

1. Podłączyć zasilacz USB-C do P1425 oraz P1425 do komputera za pomocą kabla USB-C. (Kabel oznaczony elektronicznie, prąd znamionowy: 5 A)

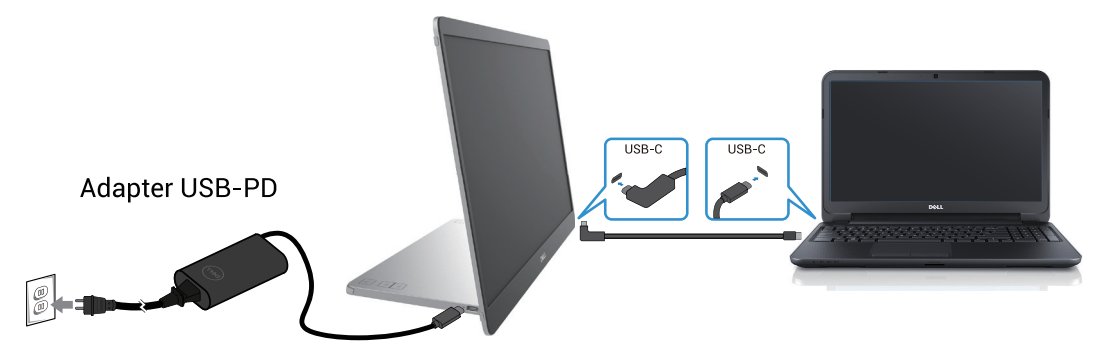

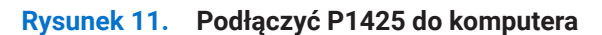

Telefon komórkowy z USB-C

2. Podłączyć zasilacz USB-C do P1425 oraz P1425 do telefonu komórkowego za pomocą kabla USB-C.

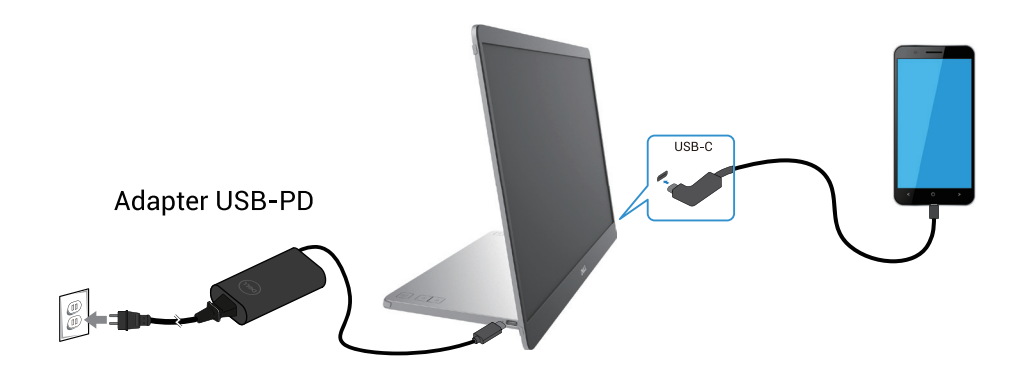

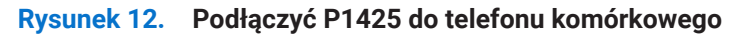

- (i) UWAGA: W przypadku wystąpienia nieprawidłowych warunków ładowania należy sprawdzić moc zasilacza podłączonego do P1425 i upewnić się, że jest ona wystarczająca dla P1425 i innych urządzeń. Aby sprawnie korzystać z monitora, należy zapoznać się z Wstępnie ustawione tryby wyświetlania i Specyfikacja elektryczna.
- (i) UWAGA: Podczas odłączania zasilacza od P1425 wyświetlany jest pusty ekran.
- (i) UWAGA: Podczas podłączania adaptera o mocy 90 W lub większej, maksymalna moc obsługiwana w trybie przepuszczania energii wynosi do 65 W.

Podczas podłączania adaptera o mocy 65 W, maksymalna moc obsługiwana w trybie przepuszczania energii wynosi do 45 W. Podczas podłączania adaptera o mocy 45 W, maksymalna moc obsługiwana w trybie przepuszczania energii wynosi do 30 W.

Podczas podłączania adaptera o mocy <30 W, maksymalna moc obsługiwana w trybie przepuszczania energii wynosi do 7,5 W.

Monitor Dell P1425 może dostarczyć do komputera maksymalnie 65 W mocy. Jeśli komputer wymaga mocy 90 W lub wyższej, konieczne będzie podłączenie do niego zasilacza o mocy 90 W lub wyższej, w przeciwnym razie bateria rozładuje się podczas użytkowania.

## Połączenie z urządzeniem dokującym

### Konfiguracja nie obsługiwana

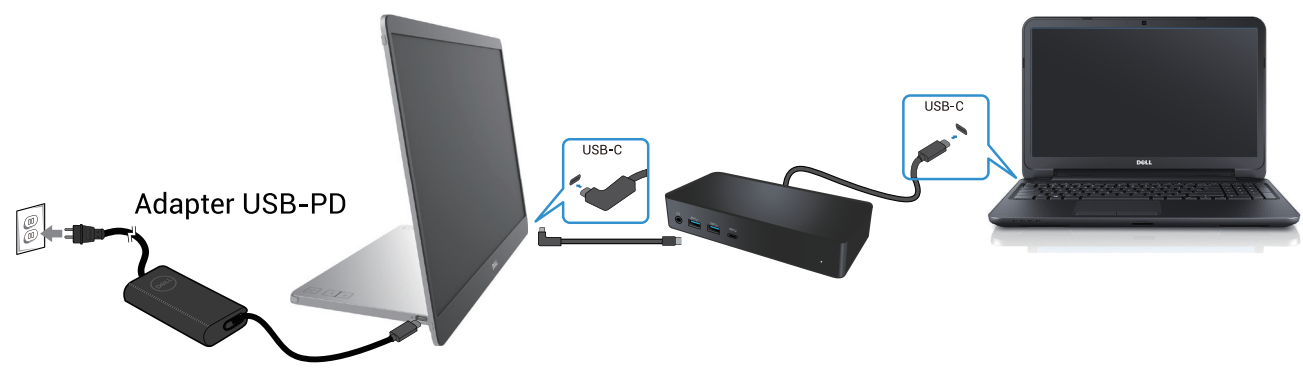

Rysunek 13. Nieobsługiwana konfiguracja z urządzeniem dokującym

### Konfiguracja obsługiwana

Normalne użytkowanie

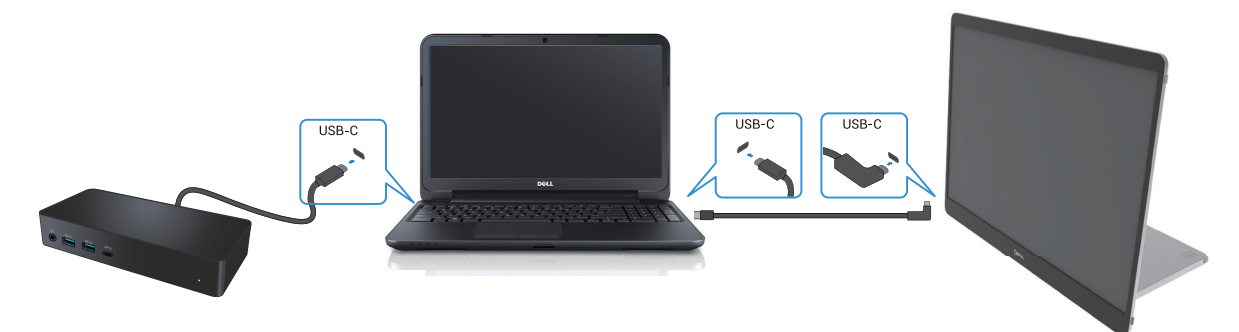

Rysunek 14. Normalne użytkowanie z urządzeniem dokującym

Wykorzystanie wtyczki

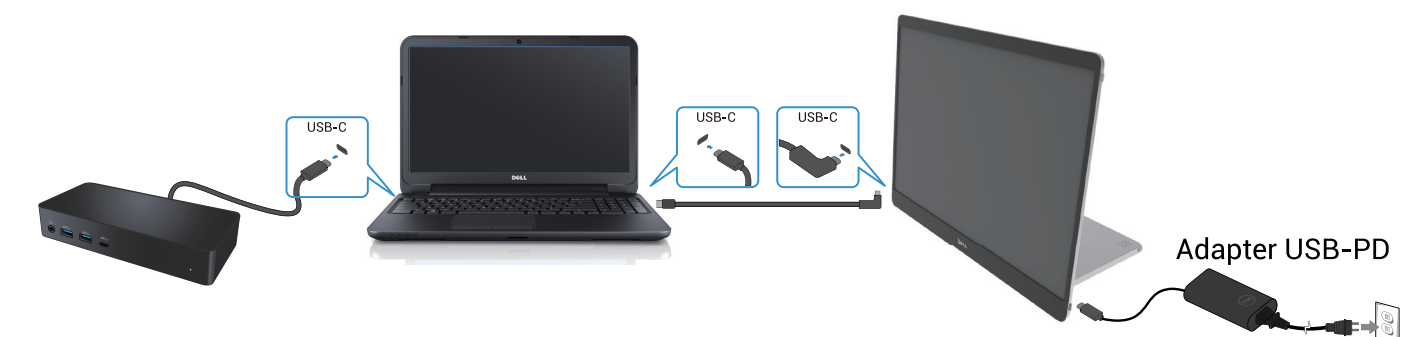

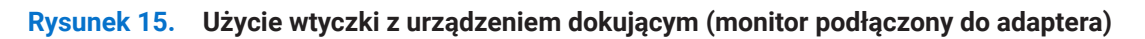

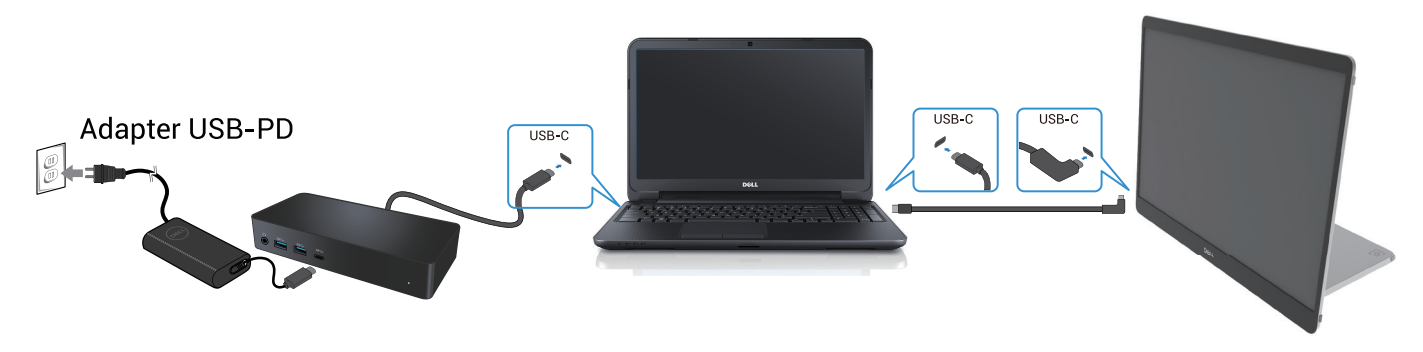

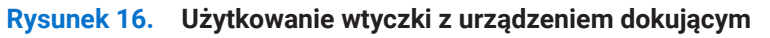

# Obsługa monitora

## Podłączanie zasilania monitora

Nacisnąć przycisk U, aby włączyć monitor.

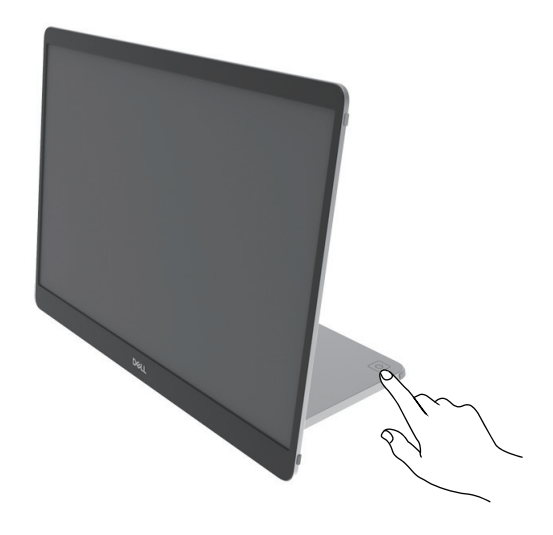

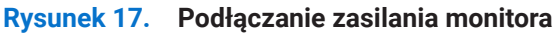

### Korzystanie ze sterowania podstawą

Użyć przycisku sterowania na podstawie, aby dostosować wyświetlany obraz.

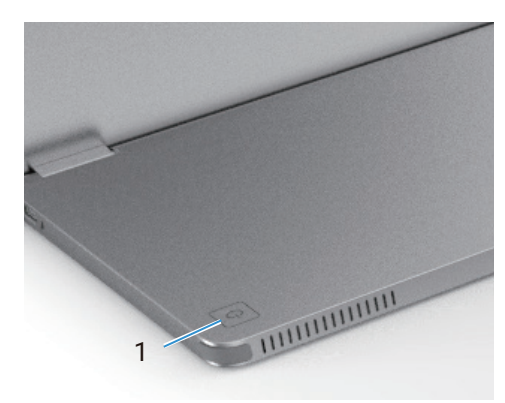

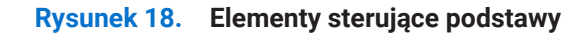

Poniższa tabela zawiera opis przycisków sterowania:

Tabela 13. Opis przycisków sterowania.

|   | Przyciski sterujące                                      | Opis                                                                                                    |
|---|----------------------------------------------------------|----------------------------------------------------------------------------------------------------|
| 1 | U<br>Przycisk zasilania<br>(z kontrolką stanu zasilania) | Aby włączyć lub wyłączyć monitor.<br>Stałe światło białe wskazuje, że monitor jest włączony i działa normalnie.<br>Migające światło białe oznacza, że monitor znajduje się w trybie czuwania. |

### Elementy sterujące OSD

Do regulacji ustawień obrazu służą przyciski na podstawie monitora.

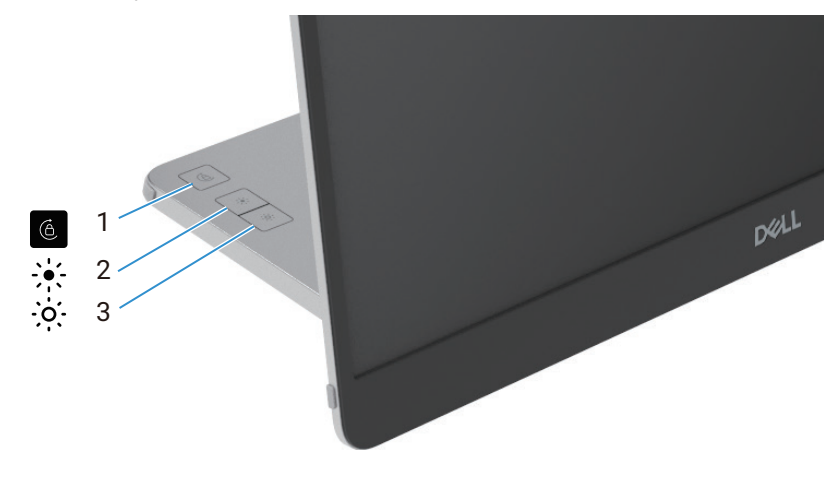

Rysunek 19. Elementy sterujące OSD

### Tabela 14. Opis przycisków sterowania OSD.

|   | Przyciski sterujące | Opis                                                                                                    |
|---|---------------------|----------------------------------------------------------------------------------------------------|
| 1 | Obrót ekranu        | Nacisnąć przycisk, aby przełączyć obrót ekranu na zablokowany/odblokowany.                                                                                                    |
| 2 | Jasność +/W górę    | <ul> <li>Zwiększanie wartości lub przechodzenie w górę menu.</li> <li>Nacisnąć przycisk, aby wywołać menu OSD jasności.</li> <li>Nacisnąć przycisk, aby zwiększyć bieżącą wartość paska.</li> </ul>    |
| 3 | Jasność –/W dół     | <ul> <li>Zmniejszanie wartości lub przechodzenie w dół w menu.</li> <li>Nacisnąć przycisk, aby wywołać menu OSD jasności.</li> <li>Nacisnąć przycisk, aby zmniejszyć bieżącą wartość paska.</li> </ul> |

## Korzystanie z menu ekranowego (OSD)

### Obrót ekranu

- Po obróceniu wyświetlacza w kierunku zgodnym z ruchem wskazówek zegara zawartość ekranu zostanie automatycznie obrócona w kierunku przeciwnym do ruchu wskazówek zegara i odwrotnie.
- Nacisnąć przycisk 🍈 , aby przełączyć obrót ekranu na zablokowany/odblokowany.
- Ikonka zablokowania/odblokowania zniknie w ciągu 3 sekund.
- Obrót ekranu trwa około kilku sekund, a ikonka 🚺 pojawi się na środku ekranu.

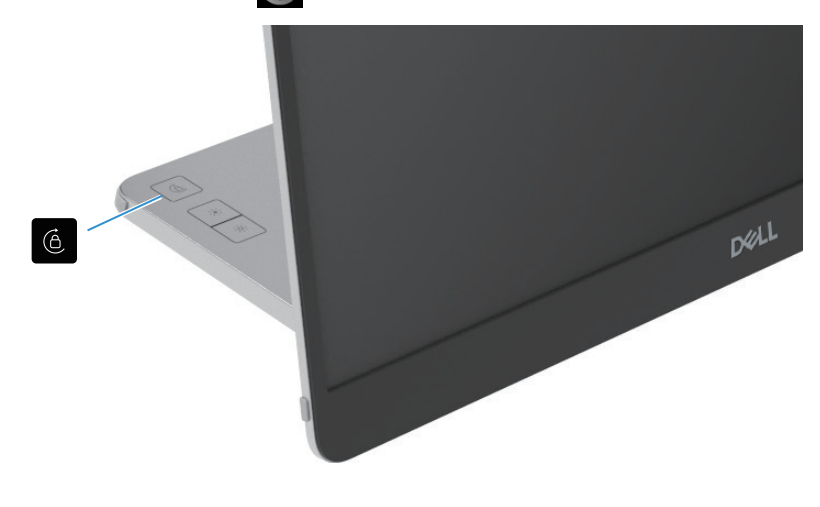

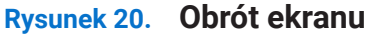

### Dostęp do menu OSD

- (i) UWAGA: Wszelkie wprowadzone zmiany są automatycznie zapisywane po przejściu do innego menu, wyjściu z menu OSD lub odczekaniu na automatyczne zamknięcie menu OSD.
- 1. Nacisnąć przycisk, aby wywołać menu OSD obrotu ekranu.

Nacisnąć klawisz 6, aby przełączyć obrót ekranu na zablokowany/odblokowany.

Blokada obrotu ekranu

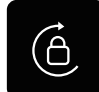

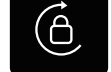

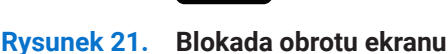

Odblokowanie obrotu ekranu

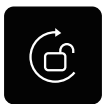

Rysunek 22. Odblokowanie obrotu ekranu

- 2. Nacisnąć przycisk, aby wywołać menu OSD jasności. Nacisnąć przycisk Jasność +/W górę, aby zwiększyć jasność i nacisnąć przycisk Jasność -/W dół, aby zmniejszyć jasność (min. 0%; maks. 100%).
- (i) UWAGA: Brak regulacji kontrastu w menu OSD. Regulacja kontrastu jest obsługiwana tylko przez DDPM.
- (i) UWAGA: Menu OSD obsługuje tylko język angielski.

### Komunikaty ostrzegawcze OSD

Jeśli monitor nie obsługuje określonego trybu rozdzielczości, wyświetlony zostanie następujący komunikat: (i) UWAGA: Menu OSD obsługuje tylko język angielski.

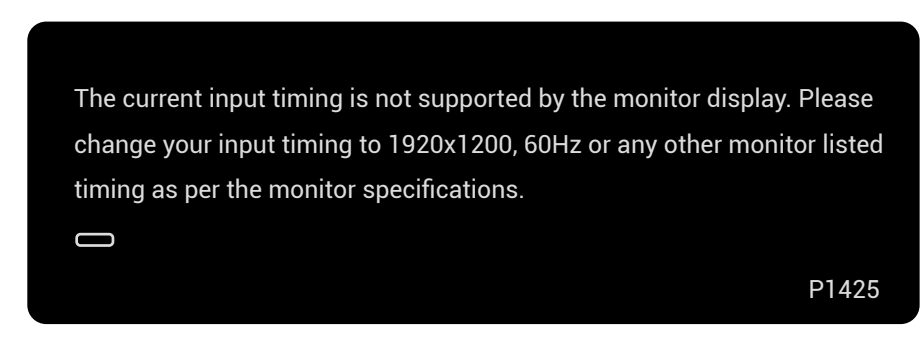

#### Rysunek 23. Komunikat ostrzegawczy dotyczący taktowania

Gdy monitor przejdzie w tryb czuwania, pojawi się następujący komunikat.

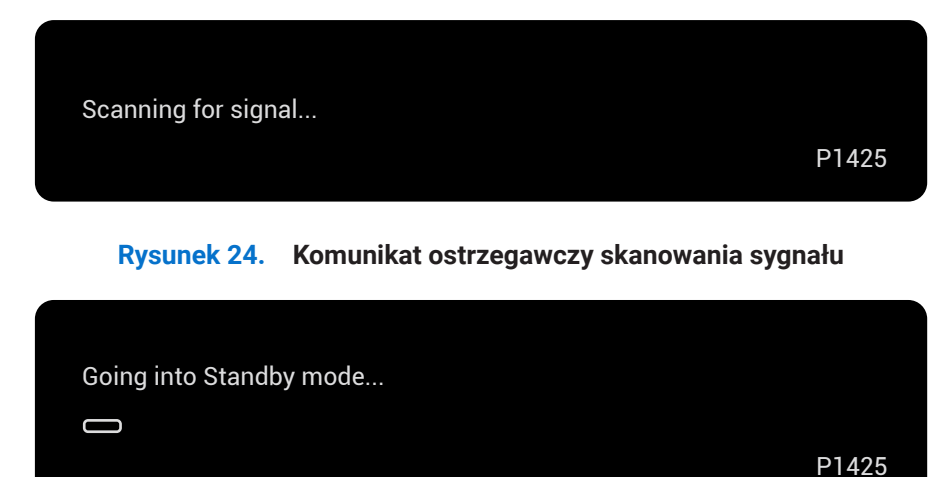

### Rysunek 25. Komunikat ostrzegawczy trybu czuwania

Jeśli kabel USB-C zapewnia zasilanie, ale nie ma sygnału, pojawi się następujący komunikat.

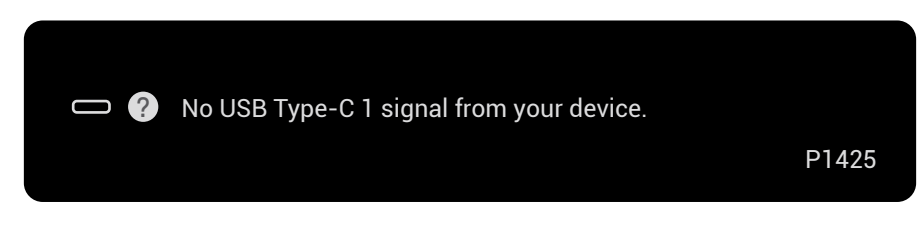

Rysunek 26. Komunikat ostrzegawczy braku sygnału

Więcej informacji można znaleźć w sekcji Rozwiązywanie problemów.

## Charakterystyka obrotów

Za pomocą fizycznego obrotu można przełączać cztery orientacje wyświetlacza. Przy pierwszym podłączeniu do komputera należy zoptymalizować tryb pełnoekranowy P1425. Ustawienie zostanie zapamiętane przez system operacyjny komputera.

(i) UWAGA: Domyślnie obrót ekranu jest ustawiony na Unlock(Odblokuj).

#### Tryb krajobrazowy

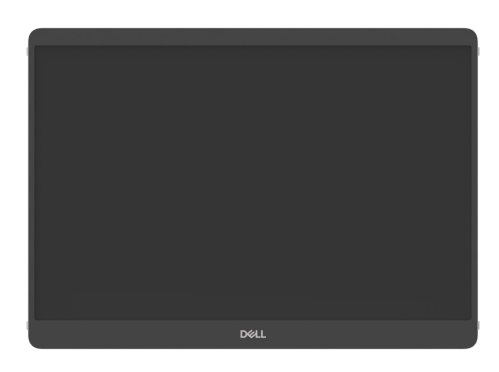

Rysunek 27. Tryb krajobrazowy

#### **Tryb portretowy**

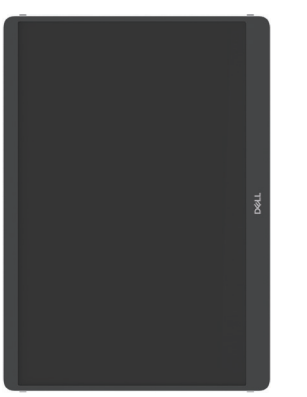

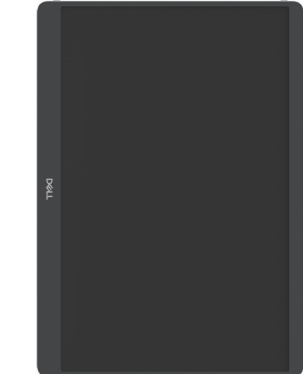

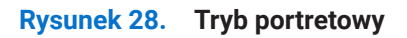

### Tryb odwrócony

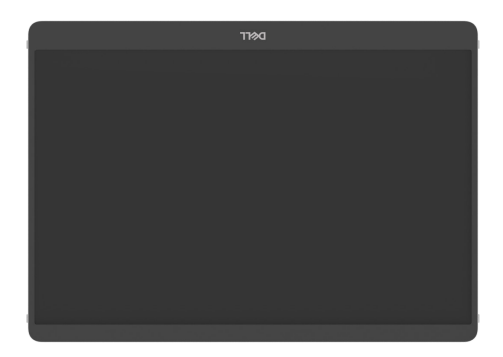

Rysunek 29. Tryb odwrócony

Po podłączeniu do komputera, P1425 może wyświetlać obraz pełnoekranowy w trybie rozszerzonym w oparciu o ustawienia wyświetlania systemu operacyjnego, z rozdzielczością 1200 × 1920 (pionowo) / 1920 × 1200 (poziomo).

#### Komputer

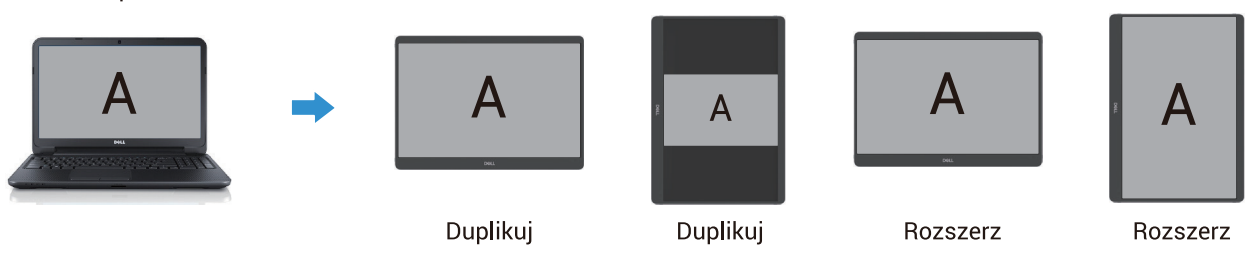

Rysunek 30. Komputer podłączony do P1425

- 1. Jeśli P1425 jest w trybie duplikatu z komputerem, może wyświetlać tylko pełny ekran w rozdzielczości 16:10.
- 2. Jeśli P1425 jest w trybie duplikatu z komputerem, nie może wyświetlać pełnego ekranu w fizycznej orientacji pionowej.
- **3.** Jeśli zawartość na P1425 nie jest pełnoekranowa, należy ustawić rozdzielczość na 1920×1200 i upewnić się, że ustawienie orientacji w systemie operacyjnym to tryb "krajobraz".
- 4. Jeśli zawartość na P1425 nie jest pełnoekranowa, należy ustawić rozdzielczość na 1200×1920 i upewnić się, że ustawienie orientacji w systemie operacyjnym to tryb "portret".
- (i) UWAGA: Po przełączeniu P1425 w Portret/Krajobraz w trybie rozszerzonym, aplikacja na ekranie P1425 może zostać przełączona na inny ekran. To zachowanie jest kontrolowane przez system operacyjny komputera.

W przypadku połączenia z telefonem komórkowym zaleca się dostosowanie fizycznej orientacji urządzenia P1425 do fizycznej orientacji telefonu komórkowego.

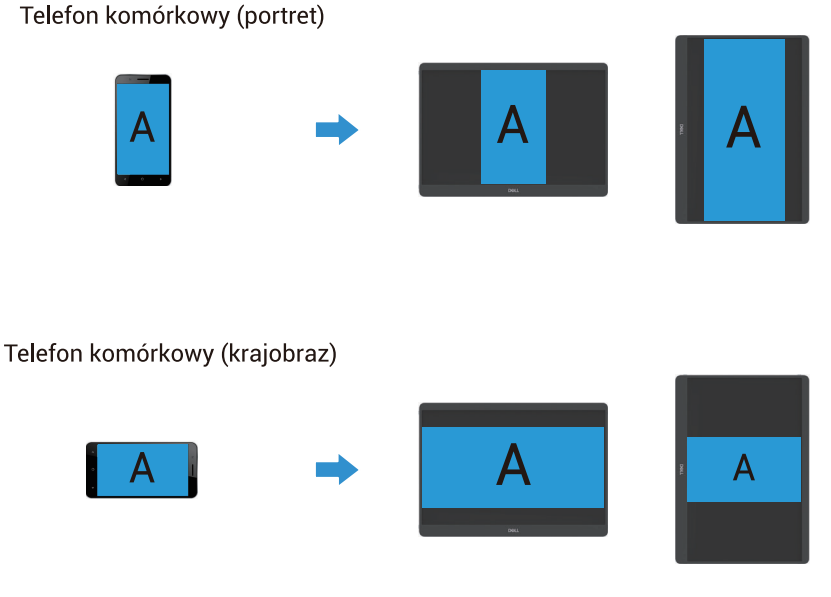

Rysunek 31. Telefon komórkowy podłączony do P1425

## Ustawienie maksymalnej rozdzielczości

(i) UWAGA: Kroki mogą się nieznacznie różnić w zależności od posiadanej wersji systemu Windows.

Aby ustawić maksymalną rozdzielczość monitora:

W systemach Windows 10 i Windows 11:

- 1. Kliknąć prawym przyciskiem myszy na pulpicie, a następnie Ustawienia wyświetlania.
- 2. W przypadku podłączenia więcej niż jednego monitora należy wybrać opcję P1425.
- 3. Kliknąć listę rozwijaną Ustawienia wyświetlania i wybrać 1920 x 1200.
- 4. Kliknąć przycisk Zachowaj zmiany.

Jeżeli nie widać opcji 1920 x 1200, należy zaktualizować sterownik graficzny do najnowszej wersji. W zależności od komputera, wykonać jedną z poniższych procedur:

Jeśli posiadasz komputer stacjonarny lub laptop Dell:

- Przejdź na stronę www.dell.com/support, wprowadź swój identyfikator usługi i pobierz najnowszy sterownik karty graficznej. Jeśli używasz komputera innej firmy niż Dell (laptopa lub komputera stacjonarnego):
- Przejdź do witryny pomocy technicznej dla komputera innej firmy niż Dell i pobierz najnowsze sterowniki karty graficznej.
- Przejdź na stronę internetową karty graficznej i pobierz najnowsze sterowniki karty graficznej.

# Rozwiązywanie problemów

▲ OSTRZEŻENIE: Przed rozpoczęciem którejkolwiek z procedur opisanych w tej sekcji należy postępować zgodnie z Instrukcje bezpieczeństwa.

### **Autotest**

Monitor posiada funkcję autotestu, która umożliwia sprawdzenie, czy monitor działa prawidłowo. Jeśli monitor i komputer są prawidłowo podłączone, ale ekran monitora pozostaje ciemny, uruchom autotest monitora, wykonując następujące czynności:

- 1. Wyłączyć komputer.
- 2. Odłączyć kabel zasilacza USB-C i kabel USB-C komputera od monitora.

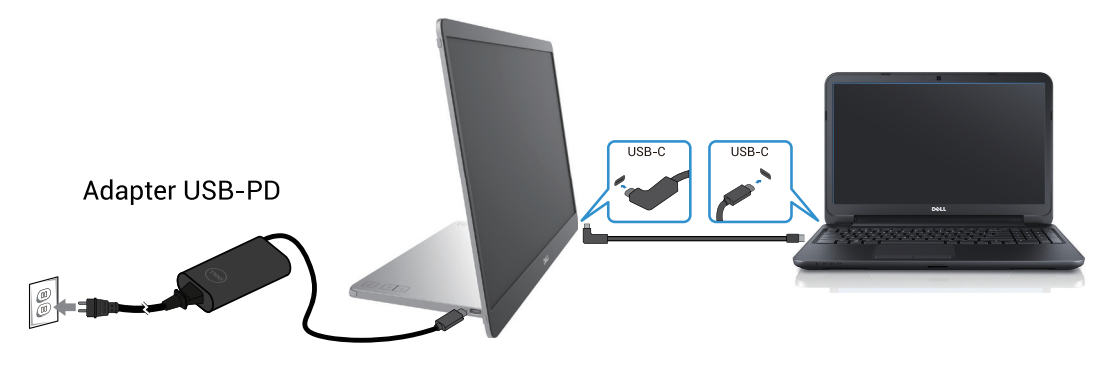

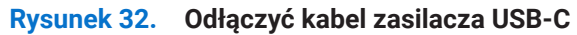

- 3. Podłączyć kabel zasilacza USB-C do monitora. W ten sposób komputer nie musi być zaangażowany.
- 4. Jeśli monitor działa prawidłowo, skanuje w poszukiwaniu sygnału i wykrywa jego brak, po czym wyświetlany jest następujący komunikat.

W trybie autotestu dioda LED zasilania pozostaje biała.

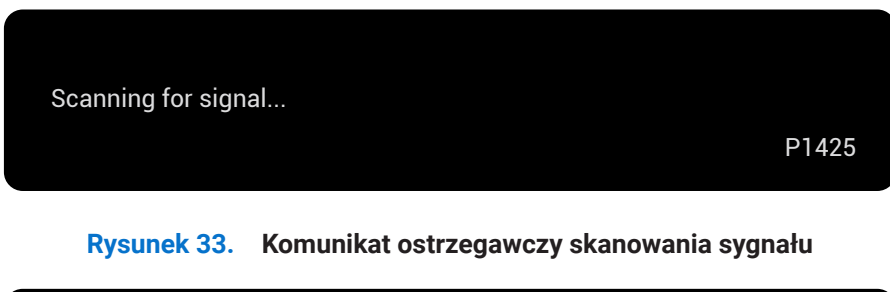

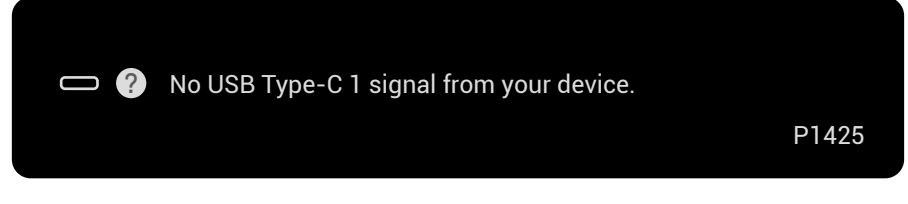

Rysunek 34. Komunikat ostrzegawczy braku sygnału

- (i) UWAGA: Menu OSD obsługuje tylko język angielski.
- (j) UWAGA: Ten komunikat pojawia się również podczas normalnej pracy, gdy kabel USB-C komputera jest odłączony lub uszkodzony.
- 5. Podłączyć ponownie kabel USB-C do komputera, włączyć komputer i poczekać na jego uruchomienie.

Jeśli monitor pozostaje ciemny po wykonaniu kroku nr 5, sprawdzić kontroler wideo i komputer.

## Wbudowana diagnostyka

Monitor ma wbudowane narzędzie diagnostyczne, które pomaga określić, czy nieprawidłowości w wyświetlaniu obrazu są problemem związanym z monitorem, komputerem lub kartą graficzną.

Aby uruchomić wbudowaną diagnostykę:

- 1. Upewnić się, że ekran jest czysty (brak cząsteczek kurzu na powierzchni ekranu).
- 2. Nacisnąć i przytrzymać przycisk 6 przez około 3 sekundy i poczekać na pojawienie się wzoru diagnostycznego.
- Użyć przycisku , aby przełączyć wzór. Na początku programu diagnostycznego pojawi się szary wzór testowy.
- 4. Dokładnie sprawdzić ekran pod kątem nieprawidłowości.
- 5. Nacisnąć przycisk 🤟 , aby zmienić wzory testowe.
- 6. Powtórzyć kroki 4 i 5, aby sprawdzić wyświetlacz w kolorach czerwonym, zielonym, niebieskim, czarnym, białym i ekranie tekstowym.
- 7. Na ekranie testowym koloru białego należy sprawdzić, czy kolor biały jest jednolity oraz czy nie występuje zielonkawy/ czerwonawy odcień itp.
- 8. Nacisnąć przycisk , aby zakończyć program diagnostyczny.

## Typowe problemy

Poniższa tabela zawiera ogólne informacje o typowych problemach z monitorem i możliwych rozwiązaniach:

| Tabela 15. | Typowe problemy i rozwiązania. |  |
|------------|--------------------------------|--|
|------------|--------------------------------|--|

| Typowe objawy                                                 | Możliwe rozwiązania                                                                                                    |  |
|---------------------------------------------------------------|----------------------------------------------------------------------------------------------------|--|
| Brak wideo/wyłączona dioda LED<br>zasilania                   | <ul> <li>Upewnić się, że kabel wideo łączący monitor z komputerem jest prawidłowo podłączony i zabezpieczony.</li> <li>Sprawdzić, czy gniazdo zasilania działa prawidłowo przy użyciu innego sprzętu</li> </ul>   |  |
|                                                               | elektrycznego.                                                                                                    |  |
|                                                               | <ul> <li>Sprawuzić, czy urząuzenie wymaga więcej niż 65 w mocy ładowania.</li> <li>Upownić się, że przyciek zasilania jest wciśniety.</li> </ul>                                                                  |  |
|                                                               | <ul> <li>Upewnić się, że kabel USB-C nie jest uszkodzony.</li> </ul>                                                                                                    |  |
| Brak wideo/właczona dioda LED                                 | <ul> <li>Zwiekszyć jasność za pomoca OSD</li> </ul>                                                                                                    |  |
| zasilania                                                     | <ul> <li>Przeprowadzić autotest funkcji monitora.</li> </ul>                                                                                                    |  |
|                                                               | <ul> <li>Sprawdzić, czy styki złącza kabla wideo nie są wygięte lub złamane.</li> </ul>                                                                                                    |  |
|                                                               | <ul> <li>Sprawdzić, czy interfejs USB-C urządzenia może obsługiwać tryb alternatywny DP.</li> </ul>                                                                                                    |  |
|                                                               | Ustawić system Windows na tryb projekcji.                                                                                                    |  |
| Słaba ostrość                                                 | Wyeliminować przedłużacze wideo.                                                                                                    |  |
|                                                               | Zmienić rozdzielczość wideo na prawidłowy współczynnik proporcji.                                                                                                    |  |
| Brakujące piksele                                             | Włączyć i wyłączyć zasilanie.                                                                                                    |  |
|                                                               | • Stale wyłączony piksel jest naturalną wadą, która może wystąpić w technologii LCD.                                                                                                    |  |
|                                                               | <ul> <li>Więcej informacji na temat zasad dotyczących jakości i pikseli monitorów firmy Dell można<br/>znaleźć w witrynie pomocy technicznej firmy Dell pod adresem:<br/>www.dell.com/pixelguidelines.</li> </ul> |  |
| Zablokowane piksele                                           | Włączyć i wyłączyć zasilanie.                                                                                                    |  |
|                                                               | Stale wyłączony piksel jest naturalną wadą, która może wystąpić w technologii LCD.                                                                                                    |  |
|                                                               | <ul> <li>Więcej informacji na temat zasad dotyczących jakości i pikseli monitorów firmy Dell można<br/>znaleźć w witrynie pomocy technicznej firmy Dell pod adresem:<br/>www.dell.com/pixelguidelines.</li> </ul> |  |
| Problemy z jasnością                                          | Wyregulować jasność za pomocą OSD.                                                                                                    |  |
| Problemy z synchronizacją                                     | • Przeprowadzić autotest monitora, aby sprawdzić, czy zakodowany ekran pojawia się w trybie autotestu.                                                                                                    |  |
|                                                               | Sprawdzić, czy styki złącza kabla wideo nie są wygięte lub złamane.                                                                                                    |  |
|                                                               | Zrestartować komputer w trybie awaryjnym.                                                                                                    |  |
| Kwestie związane z                                            | Nie przeprowadzać żadnych czynności związanych z rozwiązywaniem problemów.                                                                                                    |  |
| bezpieczeństwem                                               | Natychmiast skontaktować się z firmą Dell.                                                                                                    |  |
| Problemy okresowe                                             | <ul> <li>Upewnić się, że kabel wideo łączący monitor z komputerem jest prawidłowo podłączony i<br/>zabezpieczony.</li> </ul>                                                                                      |  |
|                                                               | <ul> <li>Przeprowadzić autotest monitora, aby sprawdzić, czy problem występuje w trybie autotestu.</li> </ul>                                                                                                    |  |
| Brakujący kolor                                               | Przeprowadzić autotest funkcji monitora.                                                                                                    |  |
|                                                               | <ul> <li>Upewnić się, że kabel wideo łączący monitor z komputerem jest prawidłowo podłączony i<br/>zabezpieczony.</li> </ul>                                                                                      |  |
|                                                               | Sprawdzić, czy styki złącza kabla wideo nie są wygięte lub złamane.                                                                                                    |  |
| Przerywane ładowanie podczas                                  | • Sprawdzić, czy maksymalny pobór mocy urządzenia przekracza 65 W.                                                                                                    |  |
| korzystania z połączenia USB-C z<br>komputerem, laptopem itp. | <ul> <li>Upewnić się, że używany jest tylko adapter zatwierdzony przez firmę Dell lub adapter<br/>dostarczony z produktem.</li> </ul>                                                                             |  |
|                                                               | <ul> <li>Upewnić się, że używany jest zatwierdzony przez Dell kabel USB-C dostarczony z<br/>monitorem.</li> </ul>                                                                                                 |  |
|                                                               | Upewnić się, że kabel USB-C nie jest uszkodzony.                                                                                                    |  |

# Informacje dotyczące przepisów

#### Powiadomienia FCC (tylko USA) i inne informacje regulacyjne

Powiadomienia FCC i inne informacje dotyczące przepisów można znaleźć na stronie internetowej dotyczącej zgodności z przepisami pod adresem www.dell.com/regulatory\_compliance

#### Baza danych produktów UE dla etykiety energetycznej i karty informacyjnej produktu

P1425: https://eprel.ec.europa.eu/qr/2169254

# Kontakt z Dell

Aby skontaktować się z firmą Dell w sprawach dotyczących sprzedaży, pomocy technicznej lub obsługi klienta, patrz www.dell.com/ contactdell.

- (i) UWAGA: Dostępność zależy od kraju i produktu, a niektóre usługi mogą być niedostępne w danym kraju.
- (i) UWAGA: Jeśli nie masz aktywnego połączenia internetowego, możesz znaleźć informacje kontaktowe na fakturze zakupu, liście przewozowym, rachunku lub w katalogu produktów Dell.